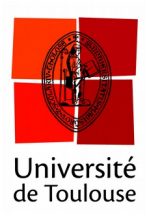

## Comparer entre eux les résultats de deux votes

en mode partout

Date : 10/01/2017

À l'issue d'une discussion, on souhaite parfois comparer visuellement et montrer les effets de la discussion entre élèves sur l'évolution des votes avant et après discussion.

1 Faire voter 2 fois les élèves

On suppose avoir fait voter 2 fois les élèves.

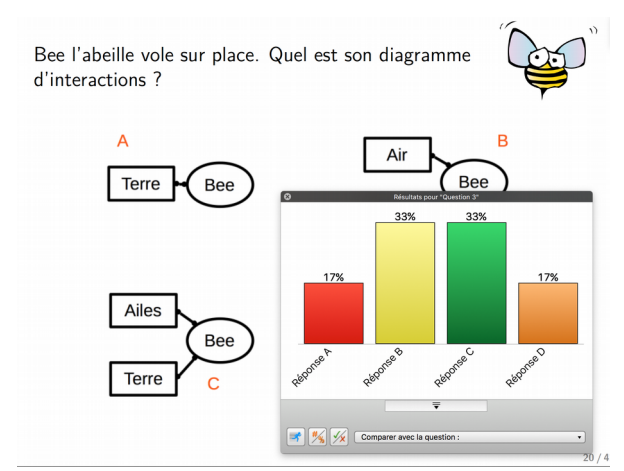

Résultats du 1<sup>er</sup> vote

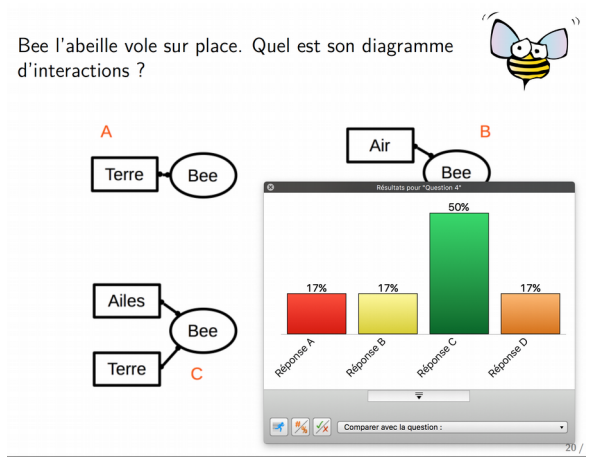

Résultats du 2<sup>e</sup> vote

## 2 Afficher la barre de comparaison

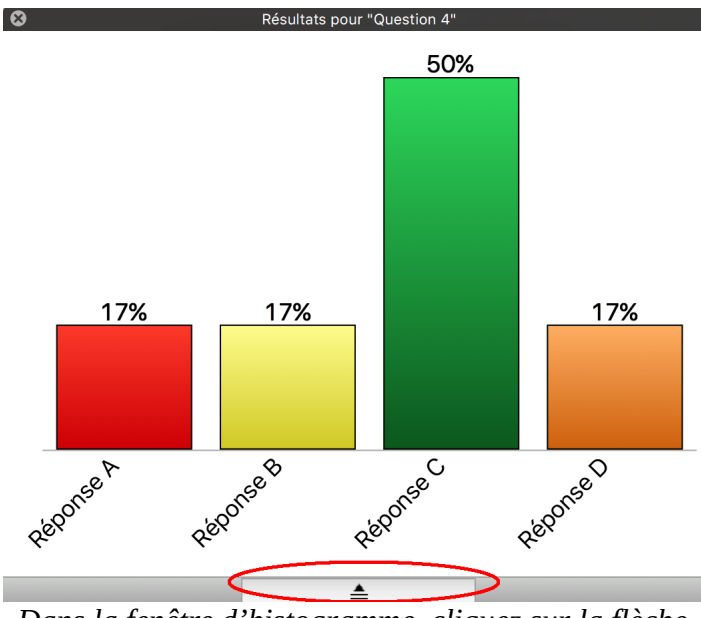

Dans la fenêtre d'histogramme, cliquez sur la flèche.

3 Choisir la question à comparer

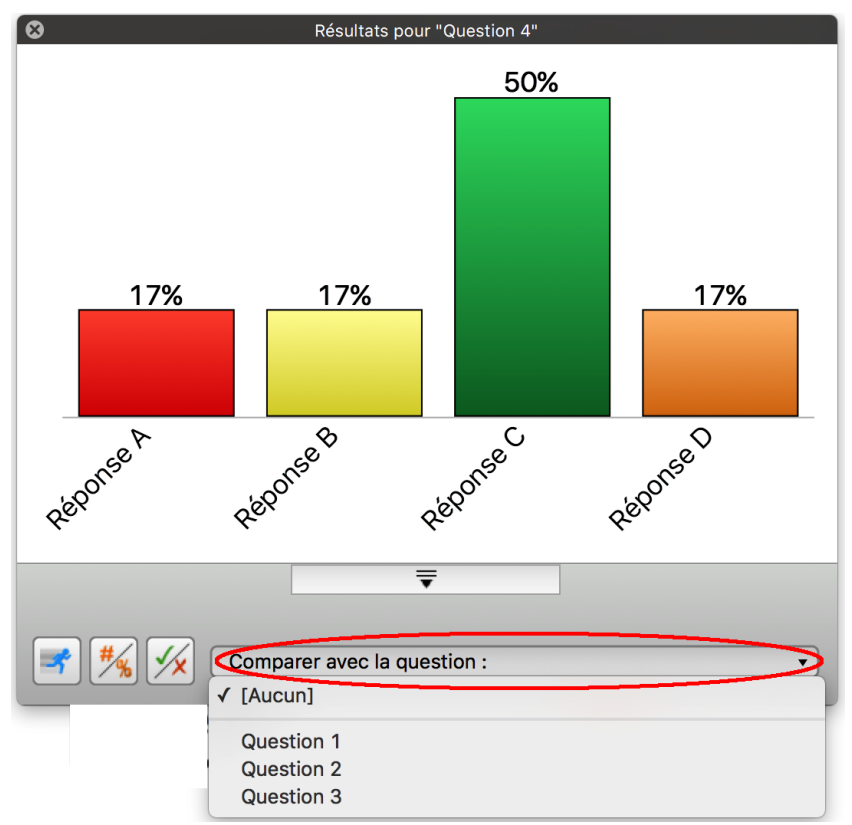

Cliquez sur le menu « Comparer avec la question ». La question précédente est la dernière.

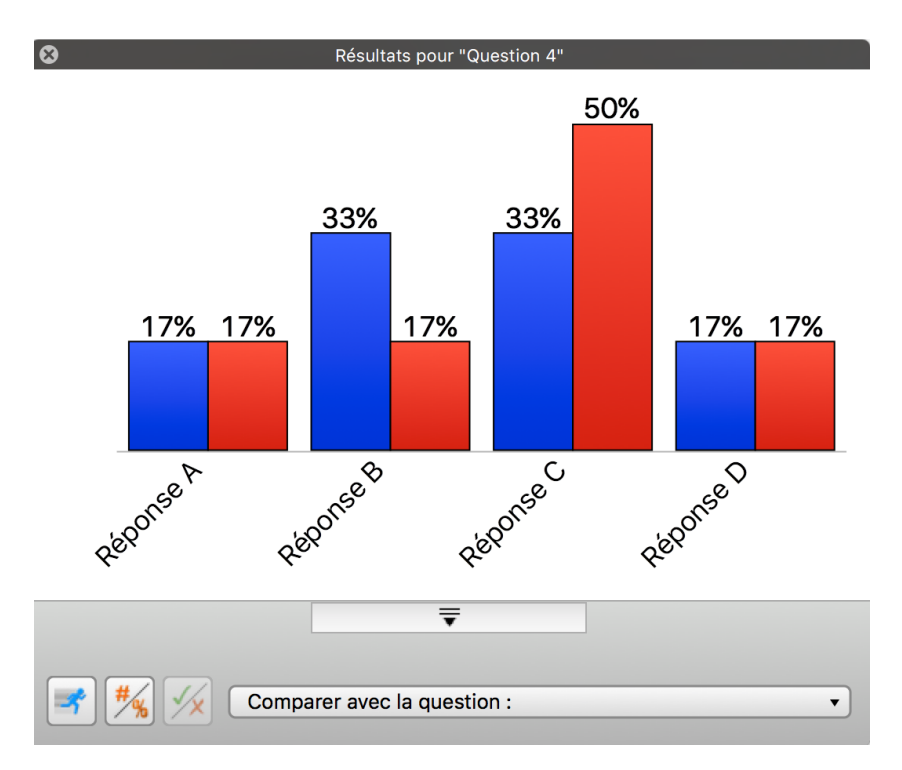

Le vote précédent est en bleu, le dernier vote effectué est en rouge.